## **Motion** Información general sobre Motion<sup>®</sup> C5te/F5te Tablet PC

### Bloqueo y desbloqueo 📼

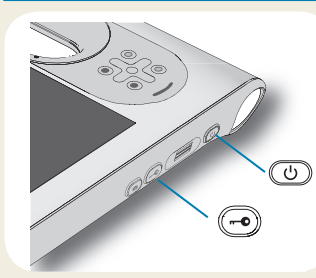

SUGERENCIA Si desea información sobre el uso de los botones delanteros, consulte la página 2.

### Suspensión

Active el modo de suspensión en su tablet PC si no lo va a utilizar durante unos minutos con el fin de ahorrar batería. Cuando necesite usarlo de nuevo, el tablet PC reanudará rápidamente su actividad y su escritorio seguirá tal y como lo dejó.

Para activar el modo de suspensión, pulse y suelte el botón de encendido 🙂 . Para anular el modo de suspensión, pulse el botón de encendido de nuevo.

SUGERENCIA El botón de encendido parpadea cuando el modo de suspensión está activado.

### Encendido y apagado

Cierre su tablet PC desde Windows<sup>®</sup>. Deslice desde el lado derecho de la pantalla para abrir el menú Acceso, toque **Configuración**, toque **Inicio/apagado** y, a continuación, toque **Apagar**. Si Windows no responde, fuerce el cierre del tablet PC pulsando el botón de encendido durante cinco segundos aproximadamente.

### Uso del lector de huellas dactilares

El dispositivo C5te/F5te incorpora un lector de huellas dactilares, de modo que puede iniciar sesión en su tablet PC leyendo su huella dactilar en lugar de introducir una contraseña. De esta forma no solo se añade un nivel de seguridad adicional, sino también una forma rápida y útil de iniciar sesión.

### Uso del lápiz

Una diferencia importante entre los PC tradicionales y los tablet PC es que normalmente se utiliza un lápiz digitalizador en lugar de un ratón y un teclado. Un lápiz puede resultar más natural que un ratón en su mano y podrá utilizarlo mientras está de pie o va caminando. El lápiz C5te/F5te tiene una punta sensible a la presión, borrador y un botón de función. El botón de función es equivalente a hacer clic con el botón derecho de un ratón.

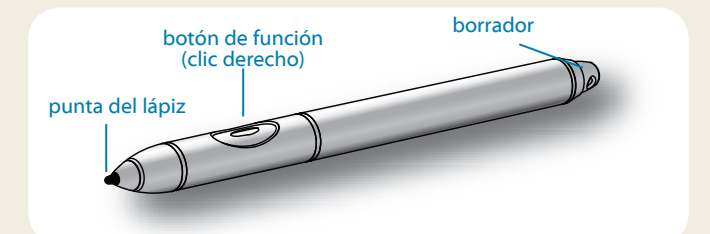

### Uso de la función táctil mediante toque

Su tablet PC también incorpora una función táctil, lo que significa que puede utilizar sus dedos para seleccionar elementos y abrir archivos, acercar y alejar el zoom, desplazarse por las ventanas del navegador y por los documentos, etc.

La función táctil mediante toque funciona como un ratón. Toque para seleccionar un elemento y toque dos veces para abrirlo.

SUGERENCIA

Para abrir un menú contextual con el uso de las funciones táctiles, pulse la pantalla con el dedo hasta que aparezca un cuadrado y, a continuación, levante el dedo y aparecerá el menú de acceso directo.

Calibre el lápiz y su dedo de forma que puedan detectarse de forma más precisa en la pantalla táctil. Puede hacerlo cuando inicia por primera vez el tablet PC y cuando el puntero no queda alineado con su lápiz o dedo. Para iniciar la aplicación, toque la ventana Motion Tablet Center y, a continuación, toque **Tablet** y **Lápiz y toque**.

### Uso de los botones de la parte frontal del C5te/F5te

Puede utilizar los botones de la parte frontal del tablet PC para realizar varias funciones sin necesidad de utilizar el lápiz. Pulse un botón para realizar ciertas acciones. Para realizar un conjunto de acciones diferente, pulse el botón de función y otro botón simultáneamente (como se enumera en la siguiente tabla). Del mismo modo, puede personalizar los botones para realizar acciones que se ajusten a sus necesidades.

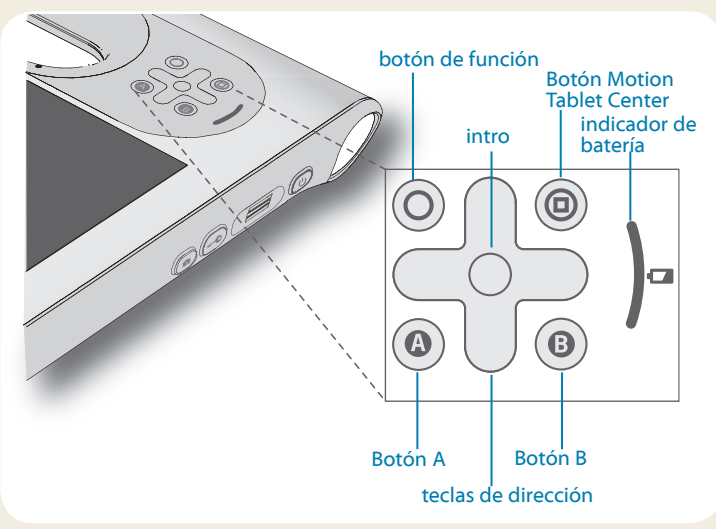

### Comprobación del indicador de la batería

Cuando el tablet PC está funcionando con la batería, el indicador de la batería muestra el nivel de carga actual.

| Cuatro luces verdes       | La batería está entre el 75% y el 100%<br>de carga. |
|---------------------------|-----------------------------------------------------|
| Tres luces verdes         | La batería está entre el 50% y el 75%<br>de carga.  |
| Dos luces verdes          | La batería está entre el 25% y el 50%<br>de carga.  |
| Una luz verde             | La batería tiene menos del 25% de<br>carga.         |
| Luz ámbar<br>intermitente | La batería está baja.                               |

|            | Pulsar                                                                                                    | Pulsar + botón                                                                                                 |
|------------|----------------------------------------------------------------------------------------------------|----------------------------------------------------------------------------------------------------|
| $\bigcirc$ | Activa la función secundaria de otros botones                                                             |                                                                                                    |
| $\bigcirc$ | Realiza una selección<br>(equivalente a la tecla <b>Intro</b> )                                           | Tecla con el logotipo<br>Windows®                                                                              |
|            | Inicia Motion Tablet Center                                                                               | Abre Windows <sup>®</sup> Journal™                                                                             |
|            | Realiza una función<br>específica de la aplicación                                                        | Gira la orientación de la<br>pantalla                                                                          |
| •          | Activa el lector de códigos<br>de barras (si lo hay)                                                      | Cancela la tarea actual<br>(equivalente a la tecla <b>Esc</b> )                                                |
|            | Desplaza el puntero o<br>navega por documentos,<br>equivalente a las teclas de<br>dirección de un teclado | Izquierda = Mayúsculas +<br>Tabulador<br>Derecha = Tabulador<br>Arriba = Página arriba<br>Abajo = Página abajo |

Cuando hay alimentación eléctrica, las luces indican el nivel de carga actual de la batería: una luz ámbar indica que hay menos de un cuarto de carga, mientras que cuatro luces verdes indican una carga de entre tres cuartos del total y completa.

# Métodos alternativos de comprobación de la carga de la batería

Para comprobar la alimentación de batería restante:

- Desde la pantalla Inicio de Windows<sup>®</sup> 8, deslice desde el lado derecho de la pantalla para abrir el menú Acceso y el indicador de la batería aparecerá en pantalla.
- Desde el área de notificaciones de Windows<sup>®</sup>, toque el indicador de alimentación, que cambia de apariencia dependiendo de la conexión a la red eléctrica o del uso de la batería del tablet PC.

– Si el tablet PC está conectado a la red eléctrica, toque el icono de enchufe.

- Si el tablet PC está usando la alimentación de la batería, toque el icono de batería.

### Uso de la cámara de documentación (opcional)

Su tablet PC puede incorporar una cámara de 3 megapíxeles con enfoque automático. Puede utilizar la cámara para realizar fotografías y guardarlas en el tablet PC. El objetivo de la cámara está situado en la parte trasera de la unidad e incluye una luz para iluminar el sujeto.

#### Para realizar una fotografía:

- 1. Mantenga la cámara fija y dirija el objetivo al objeto.
- 2. Pulse el botón Cámara una vez para activar el visor.
- 3. Pulse de nuevo el botón de cámara para realizar la fotografía.

### Uso de la cámara Web (opcional)

Su tablet PC puede disponer de una cámara Web de 1,3 megapíxeles integrada que graba imágenes en color y vídeo. Puede utilizar la cámara Web para interactuar con personas en línea. La cámara Web está ubicada en la parte delantera del tablet PC junto al asa.

#### Para iniciar la cámara Web:

Siga las instrucciones del software que esté utilizando.

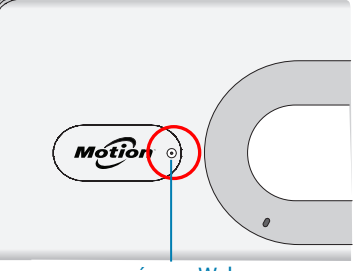

cámara Web

### Uso del escáner de códigos de barras (opcional)

Su tablet PC puede incluir un lector de códigos de barras que puede utilizar para recuperar información de los códigos de barras.

- 1. Abra su aplicación de código de barras y coloque el cursor en el campo adecuado.
- 2. Sujete la unidad por el asa con el objetivo del lector delante de usted.
- 3. Dirija el objetivo del lector al código de barras.
- Pulse y suelte el botón del lector de códigos de barras de la parte superior de la

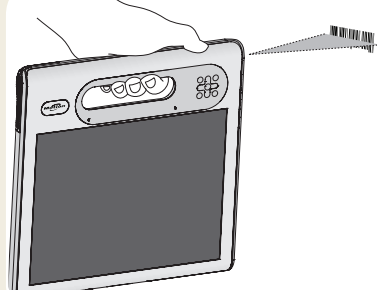

unidad. Asegúrese de que el haz de luz del lector cubre todo el código de barras.

Si la lectura ha sido correcta, escuchará un pitido y los datos aparecerán en la aplicación.

# Uso del lector de tarjetas inteligentes (opcional)

Es posible que su tablet PC incluya el lector de tarjetas inteligentes en la parte trasera del dispositivo, junto a la batería. Con el software de tarjetas inteligentes, este dispositivo puede leer la información de una tarjeta inteligente, así como escribir información en la misma, cuando se inserta la tarjeta en el lector.

#### Para insertar la tarjeta inteligente:

- 1. Coloque la tarjeta inteligente frente al lector de tarjetas inteligentes con los contactos metálicos del chip incorporado mirando hacia la parte trasera del tablet PC.
- 2. Deslice la tarjeta inteligente en el lector de tarjetas inteligentes hasta que la tarjeta esté totalmente asentada en el lector.

#### Para extraer la tarjeta inteligente:

- 1. Si es necesario, cierre el software de tarjetas inteligentes.
- 2. Saque la tarjeta del lector.

### **Motion Tablet Center**

Motion Tablet Center proporciona una ubicación centralizada para acceder y configurar los ajustes más usados de Windows<sup>®</sup> 8.

#### Para abrir Motion Tablet Center:

 Pulse el botón Motion Tablet Center, (a) que se encuentra en la parte frontal del tablet PC.

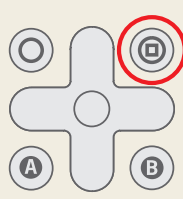

#### O BIEN

• En la pantalla Inicio de Windows<sup>®</sup> 8, toque la ventana Motion Tablet Center.

La tabla siguiente enumera algunas de las tareas que puede realizar con Motion Tablet Center.

| Categoría               | Tarea                                                                                                    |  |
|-------------------------|----------------------------------------------------------------------------------------------------|--|
| Tablet                  | Ajusta la configuración de toque y lápiz                                                                                                    |  |
|                         | Ajusta la configuración del Tablet PC                                                                                                    |  |
|                         | Ajusta la configuración táctil                                                                                                    |  |
|                         | Configura los ajustes inalámbricos                                                                                                    |  |
| Power<br>(Alimentación) | Apaga o enciende dispositivos                                                                                                    |  |
|                         | Cambia la acción del botón de encendido cuan-<br>do se pulsa con conexión a la red eléctrica o con<br>la batería: Inactividad, hibernación o apagado |  |
|                         | Accede a la configuración avanzada de la administración de energía                                                                                   |  |

#### Motion Tablet X Center Tablet Tablet Tablet PC Settings Power Pen and Touch Tablet PC Settings Wireless Settings Touch Settings System Information Motion Computing F5te System Model: System Serial Number: D7JDAG000029 Microsoft Windows 8 Pro. 64-bit Operating System: Processor: Intel(R) Core(TM) i7-3667U CPU @ 2.00GHz X06 BIOS: Installed Memory: 8.0 GB ANPVT Computer Name: Tablet Center Version: 1023 Advanced

### Uso del reconocimiento de voz

Puede utilizar el reconocimiento de voz para interactuar con su tablet PC por voz. Puede decir un comando de voz para seleccionar un elemento, abrir un archivo, desplazarse, seleccionar, corregir o eliminar una palabra, así como otras funciones.

Antes de poder utilizar el reconocimiento de voz, debe configurar los micrófonos y habituar al sistema a las características de su voz.

#### Para preparar su equipo para que reconozca su voz:

- 1. En Panel de control, toque **Reconocimiento de voz**.
- 2. Toque Entrenar el equipo para que le entienda mejor.

Para obtener más información acerca del reconocimiento de voz, busque Ayuda y soporte técnico de Windows para el "reconocimiento de voz".

### Configuración inalámbrica

El dispositivo C5te/F5te incorpora Wi-Fi® y Bluetooth®. Su Tablet PC también puede estar equipado con banda ancha móvil para acceder a Internet. Para configurar las redes inalámbricas disponibles, siga estos pasos:

## Paso 1. Active los dispositivos inalámbricos desde la configuración del PC

- 1. En el menú Acceso, toque **Configuración** y, a continuación **Cambiar configuración de PC**.
- 2. Toque Inalámbrico.
- 3. Toque la barra de dispositivos para activar todos los dispositivos inalámbricos que quiera utilizar:

SUGERENCIA Si la banda ancha móvil no aparece, su C5te/F5te no incorpora un módulo de banda ancha móvil.

#### Paso 2. Configure Wi-Fi

- 1. En el menú Configuración, toque el icono de red inalámbrica
- 2. En la lista de redes disponibles, seleccione la red inalámbrica que desee.

#### Paso 3. Configure la banda ancha móvil con GPS (opcional)

Si ha adquirido su C5te/F5te con el módulo de banda ancha móvil opcional, puede conectarse a redes móviles de alta velocidad globales. Con el módulo de banda ancha móvil y un plan de datos de un proveedor de red móvil, dispondrá de acceso completo a Internet.

Nota: Antes de poder conectarse a una red de banda ancha móvil, debe tener una cuenta activa con un proveedor de red móvil. Algunos proveedores requieren una tarjeta SIM para el acceso de banda ancha móvil. Si no está seguro de si necesita una, póngase en contacto con su proveedor de banda ancha móvil.

### Para configurar la banda ancha móvil:

- En el menú Configuración, toque el icono de red inalámbrica .
- 2. En la lista de redes disponibles, seleccione la red de banda ancha que desee.

Si ha adquirido el módulo de banda ancha móvil opcional, su tablet PC dispondrá de funciones GPS. Puede utilizar el GPS con sus aplicaciones de mapas preferidas para buscar su ubicación actual y el destino que busque.

Si ha adquirido el módulo GPS discreto opcional, la función GPS está activada por defecto. Consulte la Guía del usuario para obtener información adicional.

### Paso 4. Configure Bluetooth

El dispositivo C5te/F5te dispone de un adaptador Bluetooth® 4.0 incorporado para conectar con otros dispositivos con capacidad Bluetooth.

#### Para añadir un dispositivo Bluetooth:

- 1. En el campo **Buscar**, toque Bluetooth y seleccione la categoría **Configuración**. Toque **Añadir dispositivo Bluetooth**.
- Asegúrese de que el dispositivo Bluetooth esté en modo visible según las instrucciones del fabricante del dispositivo. Cuando un dispositivo Bluetooth puede detectarse, estará visible para otros dispositivos Bluetooth que estén dentro del alcance.
- 3. En la lista de dispositivos, seleccione el dispositivo Bluetooth que desee.
- 4. Siga las instrucciones que aparecen en pantalla.
- SUGERENCIA Para que el dispositivo C5te/F5te quede visible para otros dispositivos, toque **Cambiar configuración de Bluetooth** en la zona Buscar. En la ficha **Opciones**, seleccione **Permitir que los dispositivos Bluetooth se conecten a este equipo**.

### Introducción de texto y uso del panel de escritura

#### a mano

Puede utilizar varios métodos para introducir texto con su C5te/F5te según sus necesidades. Puede utilizar un teclado táctil en pantalla o el panel de escritura a mano. Si escribe en el panel de escritura a mano, su escritura se convertirá en tinta digital. La "tinta digital" hace referencia al proceso de convertir su escritura en texto.

#### Para abrir el teclado en pantalla:

- toque el icono de teclado en el área de notificaciones de Windows.
- Toque un campo de texto, como el campo de dirección URL en un navegador.

El teclado en pantalla por defecto aparecerá en la parte inferior de la pantalla.

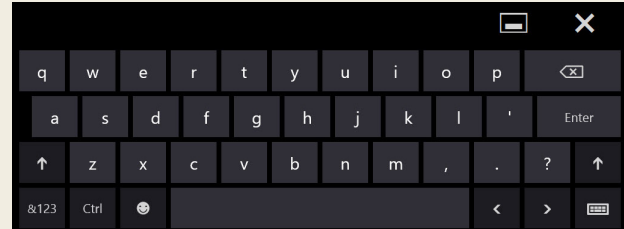

#### Para abrir el panel de escritura a mano:

- En el teclado en pantalla, mantenga pulsado el icono de teclado de la esquina inferior derecha del teclado.
- En el panel de iconos que aparece, toque el icono de panel de escritura a mano

El panel de escritura a mano aparecerá en la parte inferior de la pantalla.

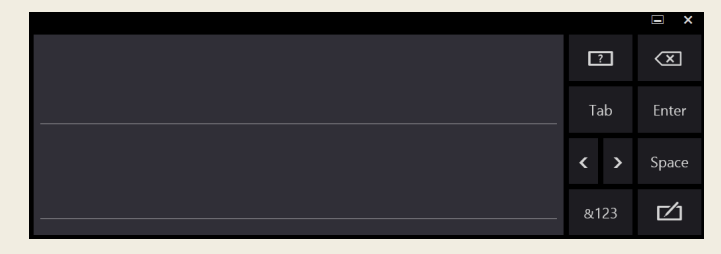

Utilice su lápiz digitalizador para empezar a escribir en el panel de escritura a mano. Su escritura se convertirá a texto.

SUGERENCIA

Windows® 8 detectará con mayor precisión su estilo personal cuanto más escriba. Para conocer más detalles sobre el uso de la escritura a mano, introduzca escritura a mano en el campo **Buscar** y seleccione la categoría **Configuración**.

Además del teclado en pantalla por defecto, Windows<sup>®</sup> 8 proporciona otros diseños de teclado para introducir texto. Puede utilizar un teclado ampliado, que proporciona teclas adicionales o un teclado que dispone de números.

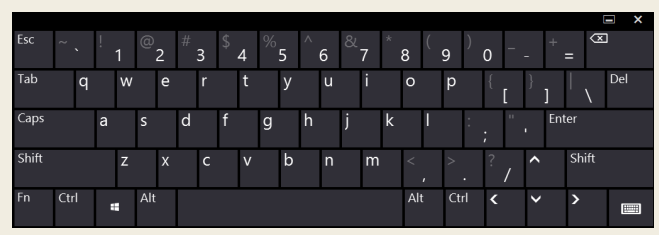

Teclado ampliado

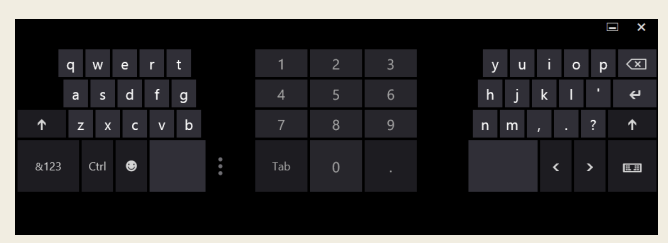

#### Teclado con números

SUGERENCIA

Para cambiar al teclado que incluye números, toque la tecla **&123** de la esquina inferior izquierda del teclado por defecto.

Para cerrar el teclado en pantalla o el panel de escritura a mano, toque el icono de cierre X de la esquina superior derecha. Para minimizar el teclado en pantalla o el panel de escritura a mano, toque el icono de minimización de la esquina superior derecha.

### **Sugerencias**

A continuación se enumeran algunas sugerencias para sacar el máximo partido de su tablet PC.

#### Sugerencias de lápiz y toque

- Puede cambiar de uso diestro a zurdo. En Motion Tablet Center, toque Configuración de Tablet PC, toque la ficha Otros y toque Zurdo.
- Puede abrir elementos con un toque (en vez de con dos) y seleccionar un elemento señalándolo. En el Panel de control, toque Opciones de carpeta y toque Un solo clic para abrirlo (señalar para seleccionarlo).

#### Sugerencias sobre la batería

- Utilice alimentación de CA siempre que sea posible. Cuando el Tablet PC C5te/F5te está conectado a la red eléctrica, la batería se carga al mismo tiempo.
- Active el modo de suspensión cuando no lo esté usando.
- Detenga todas las aplicaciones y procesos en segundo plano que no sean necesarios.
- Cuando no esté utilizando el dispositivo, desactive los adaptadores inalámbricos por medio de la categoría **Alimentación** de Motion Tablet Center.
- Ajuste el brillo de la pantalla para que se atenúe automáticamente tras un número determinado de minutos de inactividad por medio de la categoría Alimentación de Motion Tablet Center. Toque Alimentación, toque Avanzada y, a continuación, toque Elegir cuándo se apaga la pantalla.
- Cuando use la banda ancha móvil, reduzca la frecuencia con la que C5te/F5te actualiza el correo electrónico y otras aplicaciones de Internet a, por ejemplo, una vez cada 30 minutos.
- Desactive la banda ancha móvil en los lugares donde sepa que no hay señal.
- Acondicione su batería una vez al mes. Para ello, ejecute el tablet PC con la alimentación de la batería hasta que su nivel de carga caiga por debajo del 20 %.
- Si va a guardar el dispositivo durante mucho tiempo, asegúrese de dejar el nivel de carga de la batería entre el 20% y el 40% y retírela del tablet PC.

### Sugerencias generales

- Utilice únicamente el lápiz C5te/F5te o su dedo sobre la pantalla. El tablet PC no responde ante otros tipos de lápices o punteros.
- Para colocar el cordón del lápiz, deslice un extremo del cordón por el orificio del extremo del lápiz y tire del lápiz a través del lazo hasta que quede apretado. A continuación, deslice el otro extremo del cordón por el punto de unión y tire del lápiz a través del lazo hasta que quede apretado.
- Cuando no lo esté usando, guarde el lápiz en el compartimento incluido a tal efecto. Para guardar el lápiz, insértelo en el compartimento y empuje hasta que oiga un chasquido. Para sacar el lápiz, empuje para que sobresalga. Si el cordón está colocado, empuje el lápiz antes de sacarlo para garantizar que no lo extrae tirando del cordón.
- Limpie las huellas digitales y manchas de la superficie de la pantalla con el paño suave suministrado. Si fuera necesario, utilice una solución de limpieza recomendada por Motion Computing para limpiar la pantalla. Pulverice la solución sobre el paño y, a continuación, limpie la pantalla. Consulte la lista recomendada de soluciones probadas de nuestro sitio Web.
- Podrá encontrar el número de serie del tablet PC en el compartimento de la batería del tablet PC y en la categoría **Tablet** de Motion Tablet Center.

### Más información

Para obtener información más detallada sobre su tablet PC, consulte la *Guía del usuario de C5te/F5te* disponible en motioncomputing. com/docs. Además de nuestros manuales, podrá obtener la siguiente información en nuestro sitio Web:

- Servicio de asistencia de Motion
- Base de datos de conocimientos de Motion
- Vídeos de formación en línea gratuitos
- Accesorios para C5te/F5te
- Software para el Tablet PC C5te/F5te

Motion Computing y Motion son marcas comerciales registradas de Motion Computing, Inc. en Estados Unidos y otros países. Todas las demás marcas son propiedad de sus respectivos propietarios. Microsoft, Windows y Windows Journal son marcas comerciales o marcas comerciales registradas de Microsoft Corporation en Estados Unidos y/u otros países. Copyright © 2013 Motion Computing, Inc. Todos los derechos reservados. NP 024-02-0388-A01